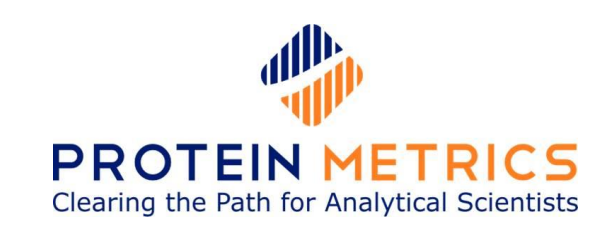

# タンパク質特性解析ソフトウェア Protein Metrics社 製品カタログ

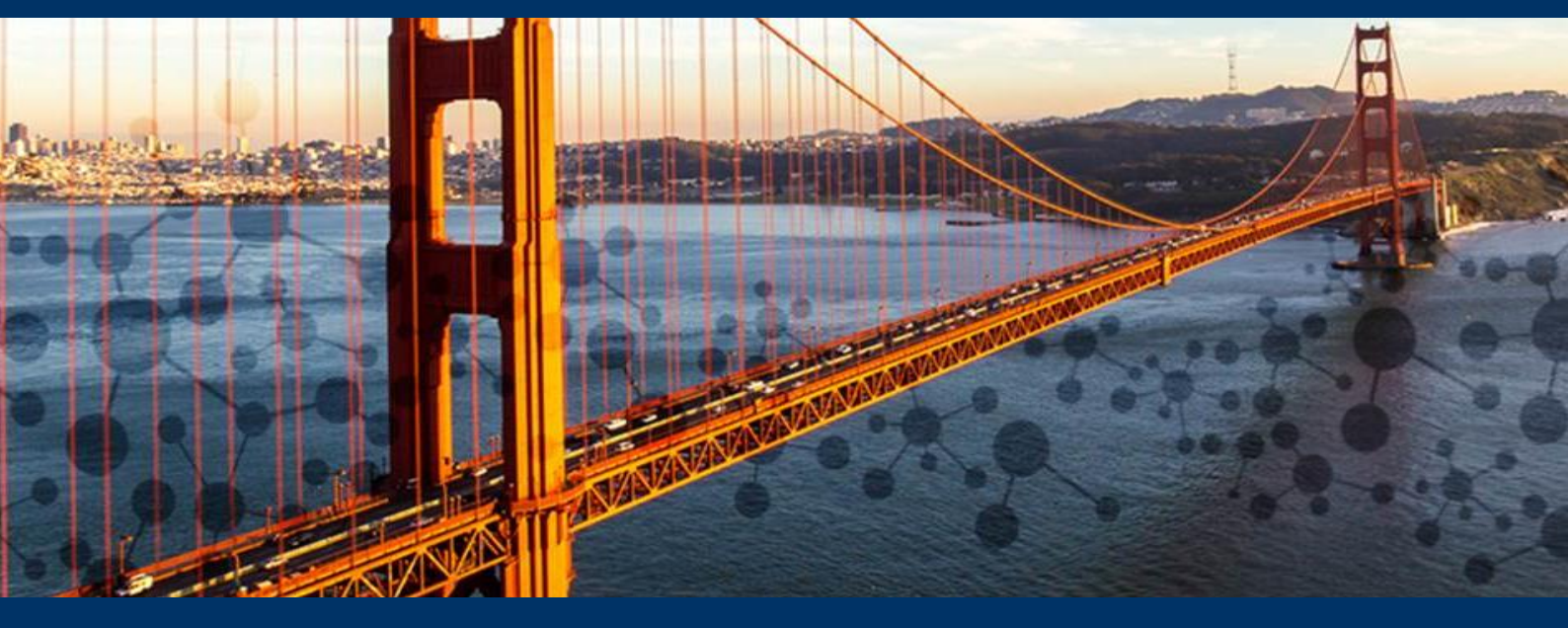

### Software To Clear the Path for Analytical Scientists

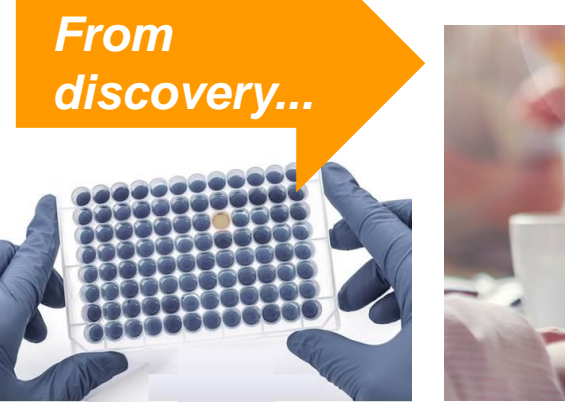

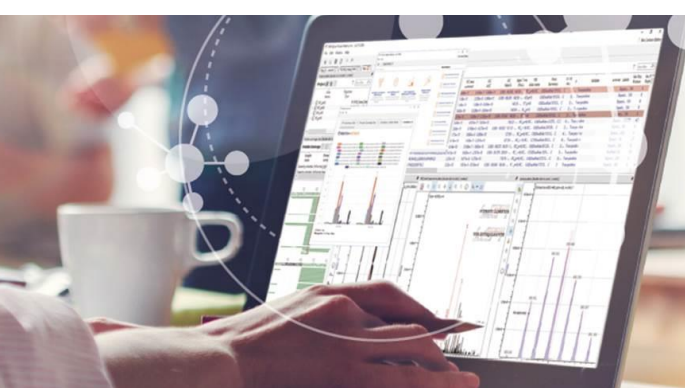

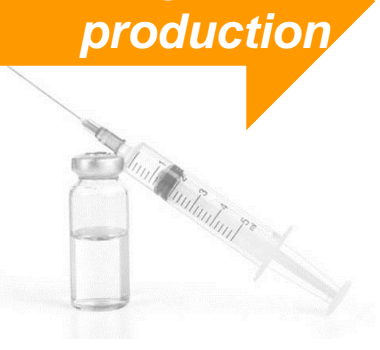

through

フィルジェン株式会社

# 医薬品市場におけるバイオ医薬品の台頭

医薬品市場の主流は、従来の低分子化合物から、おもにタンパク質を有効成分としたバイオ医薬品にシフトしています。すでに世界では、医薬品売上高上位10品目中バイオ医薬品は7品目となっており、日本国内でもバイオ医薬品の売上高は年々増加しています。また、初期に上市されたバイオ医薬品の特許切れにより、先行品との同等性・同質性を持つバイオシミラー(バイオ後続品)に対する注目も高まっています。

### Top Selling Drugs in 2017

| 1  | Humira (AbbVie)            | Biologic          | \$ ´ | 18.4B |                                                                                                    |                                   |
|----|----------------------------|-------------------|------|-------|----------------------------------------------------------------------------------------------------|-----------------------------------|
| 2  | Eylea (Bayer + Regeneron)  | Biologic          | \$   | 8.2B  |                                                                                                    |                                   |
| 3  | Revlimid (Celgene)         | Small<br>Molecule | \$   | 8.2B  | Afilibercept) Injection                                                                                                    |                                   |
| 4  | Rituxun (Biogen & Roche)   | Biologic          | \$   | 8.1B  | 2 mg/0.05 mL<br>Single-use Vial<br>Regeneron Pharmaceuticals.h                                                                  | PEN                               |
| 5  | Enbrel (Amgen & Pfizer)    | Biologic          | \$   | 8.0B  |                                                                                                    | HUMIRA <sup>®</sup><br>Idalimumab |
| 6  | Herceptin (Roche)          | Biologic          | \$   | 7.6B  |                                                                                                    | 0                                 |
| 7  | Eliquis (BMS & Pfizer)     | Small<br>Molecule | \$   | 7.4B  | ADC S0242-109-01<br>Rituxan Hycela <sup>TW</sup><br>Ifhuimab and<br>Thaluroindias human)                                        |                                   |
| 8  | Avastin (Roche)            | Biologic          | \$   | 7.2B  | Injection<br>1,600 mg and<br>26,800 Units/13.4 mL<br>Mires and 2000 Unitsmut2<br>For Subcurateous Use Only<br>Single-Dose Vial. | Ĩ                                 |
| 9  | Remicade (Janssen & Merck) | Biologic          | \$   | 7.2B  |                                                                                                    |                                   |
| 10 | Xarelto (Bayer & Janssen)  | Small<br>Molecule | \$   | 6.5B  |                                                                                                    |                                   |

https://www.igeahub.com/2018/04/07/20-best-selling-drugs-2018/

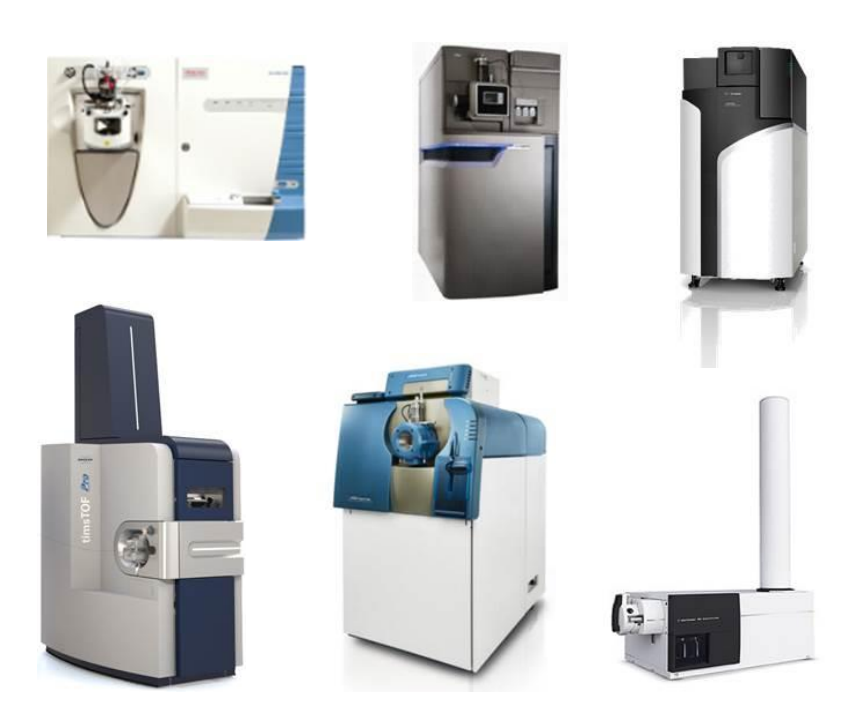

しかしながら、バイオ医薬品の有効成分で あるタンパク質は、分子量が大きく構造が 複雑であり、また翻訳後修飾の違いなどに より、不均一性を含みます。そのため、製造 および品質管理の工程で、これらの特性評 価やモニタリングを行うことが課題となります が、その際に使用されるのが、高分解能を 備えた精密質量分析装置です。質量分析 装置を用いることによって、バイオ医薬品の 重要品質特性(CQA)を迅速に評価し、 医薬品開発期間を大幅に短縮できます。

# バイオ医薬品開発におけるタンパク質特性解析

バイオ医薬品の開発プロセスにおいては、ターゲットタンパク質の同定や定量、また抗体医薬におけるモノクロー ナル抗体のペプチドシークエンスや翻訳後修飾の検出など、様々な局面で質量分析装置を用いたタンパク質特 性解析を行うことになります。Protein Metrics社では、これら開発プロセスの様々なステップで利用可能なワー クフローを備えたソフトウェア「Byos<sup>®</sup>」を提供しており、バイオ医薬品開発におけるタンパク質特性解析を強力に サポートいたします。

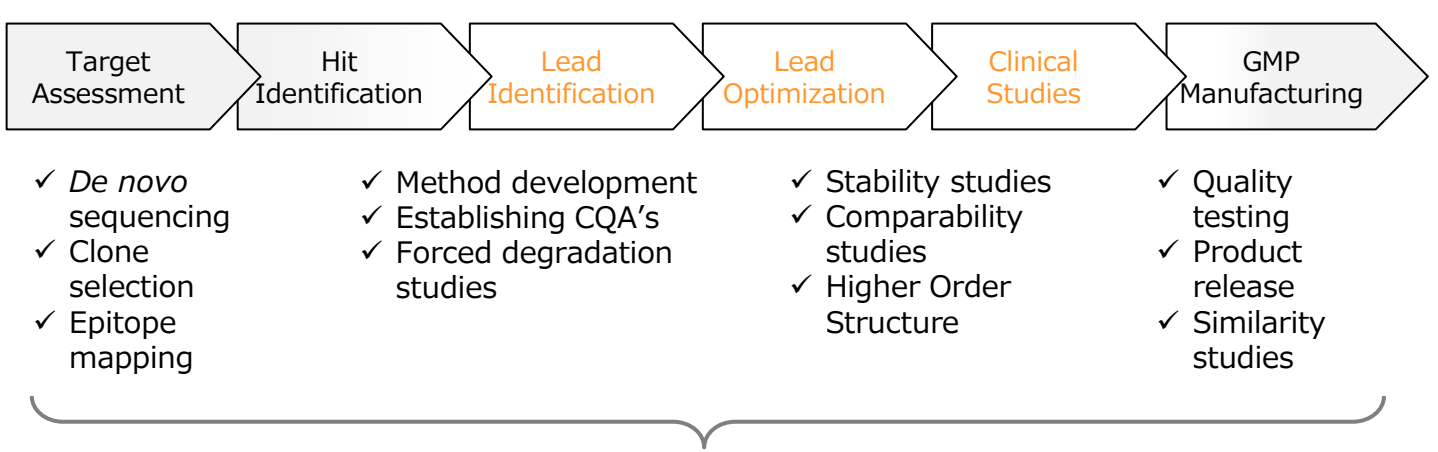

High demands placed on development groups

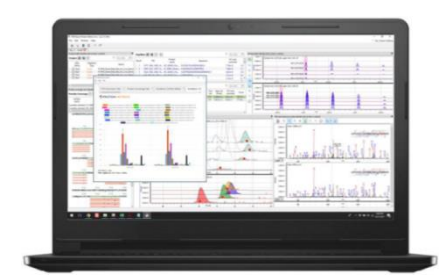

**Byos**<sup>®</sup>

One-touch platform that launches seamless workflows for complex biotherapeutic characterization

### **Intact Mass Analysis**

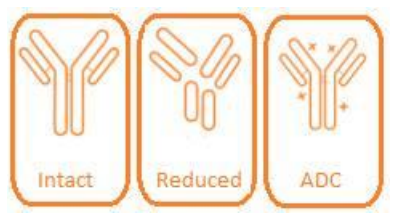

### **Peptide Level Analysis** HCP HotSpot PTM S-S PTM in-silico SVA 5-5 100 1 System Oxidative Identify Suitability FP de novo

### **Chromatogram Analysis**

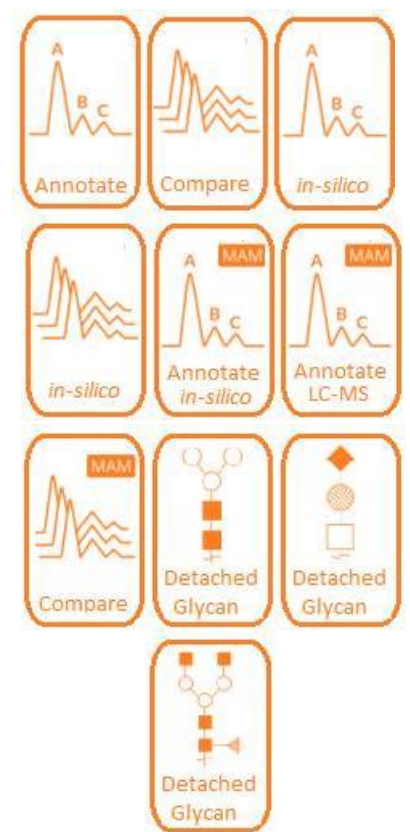

# Protein Metrics ワークフロー

Protein Metrics社ソフトウェアのワークフローは、 解析結果レポートに信頼性を与えます。タンパク質の 特性評価では、私たちはクロマトグラフィーやキャピラ リー電気泳動、また質量分析データを、ベンダーニュー トラルなプラットフォームで解析を行うことになります。

Protein Metrics社では、共通のプラットフォームで 直感的なインターフェースから、迅速にデータ解析を行 うソフトウェアを開発しており、タンパク質 R&Dにおけ る、すべての関連データを単一の表示機能を用いて、 組み立てとレポーティングを行うといった厳格な手続き を効率化させることが可能です。

- Protein & Peptide Identification
- Glyco Analysis
- Quality/Product Verification
- Intact & Subunit Analysis
- Peptide Level Characterization
- Higher Order Structure
- Comprehensive Characterization

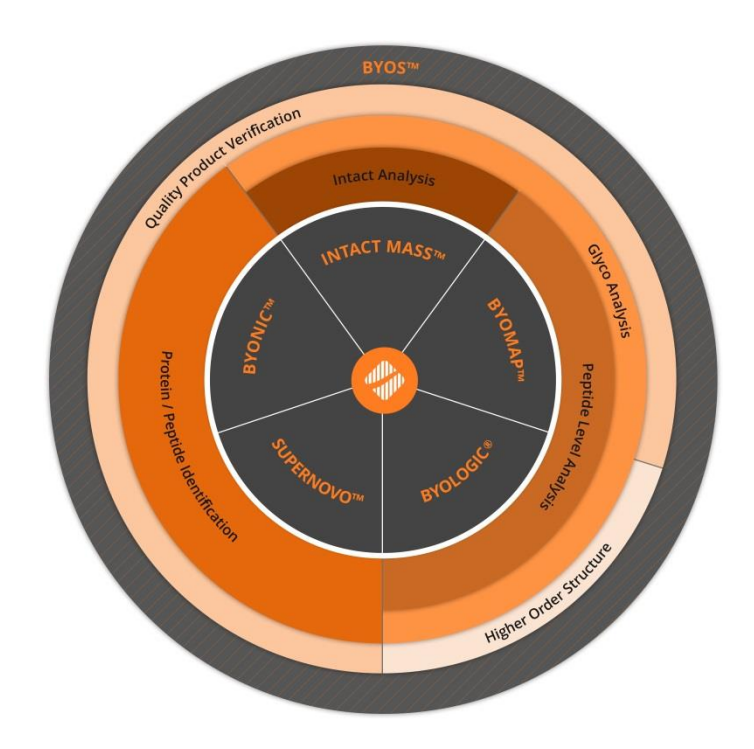

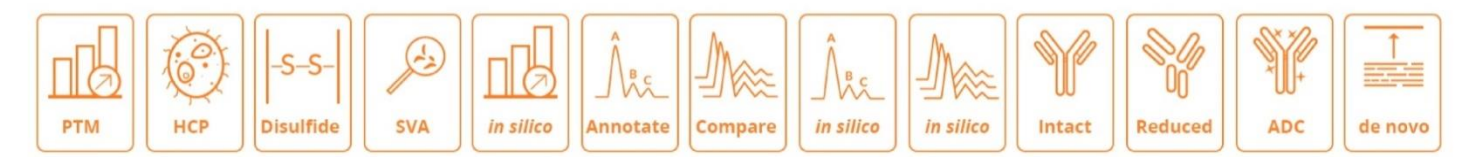

### **Protein & Peptide Identification**

- Proteomics - Proteoform profiling - Host cell protein analysis - De novo sequencing

### **Glyco Analysis**

- Glycosylation profiling and localization (N- and O-linked)
- Intact glycoprotein profiling Released glycans

### **Quality/Product Verification**

- Product release - Quality testing - De novo sequencing - Modification Localization

### **Intact & Subunit Analysis**

- Intact mass profiling - Native MS analysis - Antibody Drug Conjugates (ADCs)

- Subunit analysis

### **Peptide Level Characterization**

- PTM Analysis (Oxidation, Deamidation, and other PTMs) Peptide Mapping
- Disulfide bond profiling Sequence variant analysis Multi-Attribute Method (MAM)
- Top-down sequencing

### **Higher Order Structure**

- Solvent Accessibility Disulfide bond analysis Epitope mapping
- Charge Variant Profiling (CE, or LC)

### **Comprehensive Characterization**

- Cell Line Selection Stability studies Biosimilar studies
- Antibody Drug Conjugates (ADC)

### 開発工程の短縮

バイオ医薬品開発における開発工程では、多くの場合、分析装置メーカーの解析ソフトウェアで基本的な データ解析を行い、その後に別のデータ解析ソフトウェアで解析結果データを編集して、解析結果レポートとして まとめます。そのため、同時に解析可能なデータ数に制限があったり、また複数のプラットフォームが異なるソフト ウェアを組み合わせて使用することになるため、ソフトウェア間のデータの橋渡しを行うために、Microsoft Excel やスクリプトなどを使用して、出力データファイルの編集が必要になることがあります。

Protein Metrics社のソフトウェアでは、複数のデータをまとめて解析を行うことができ、またこれらの工程をす べて単一のプラットフォームで実行することができるため、データの受け渡しなどもシームレスに行うことができ、作 業工程を大幅に短縮することが可能です。

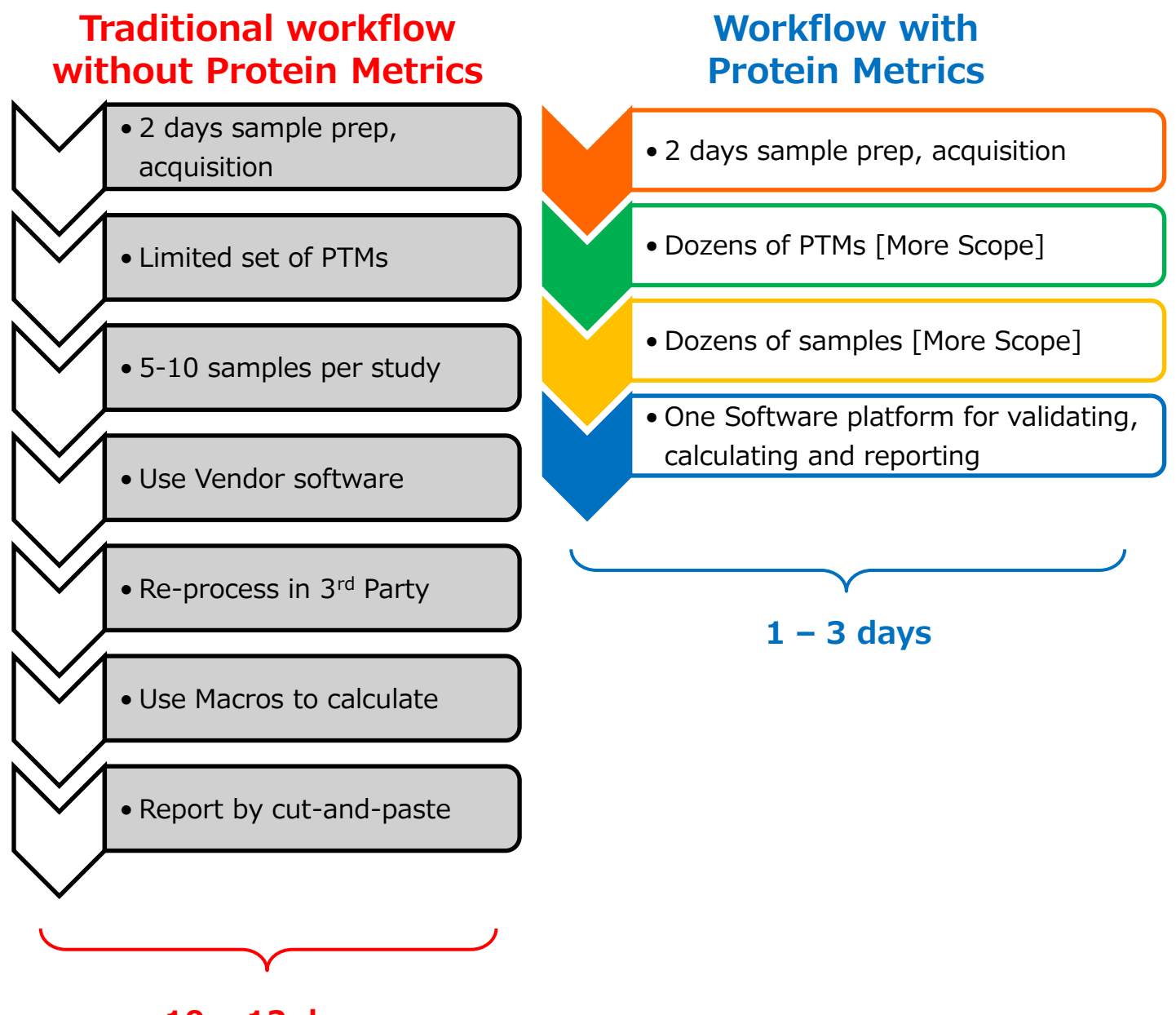

10 – 12 days

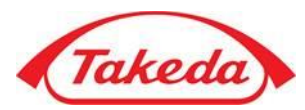

"With Byos<sup>®</sup> I replaced six different analytical LC/MS peptide map methods (six analysts doing six methods) with one MS method. Using Protein Metrics software, we run cell-culture samples in days; previously it took us six months to send samples to purification and then analyze them."

Matt Traylor, Ph.D., Associate Director of Analytical Development, Takeda

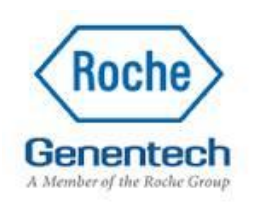

"Protein Metrics software saved us 8x analyst time. They are a small company with big solutions."

Dana McDaniel, Data Engineer, Genentech/Roche

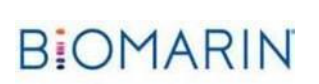

"Protein Metrics software helped us to make advances that we may not have been able to with other software. We realized cost savings and were able to reallocate resources. We can now get deeper into our to data to find what we're looking for. The people are really great to deal with - Eric and the team - fantastic, we get a very good response from them."

Mimi Roy, Ph.D., Director of Analytical Development, BioMarin

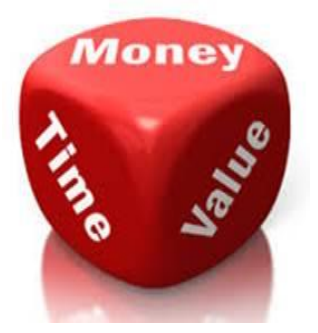

# 各メーカーの分析装置プラットフォームのサポート

Protein Metrics社ソフトウェアは、さまざまな質量分析装置メーカーのデータに対応しており、Thermo Fisher Scientific社、SCIEX社、BRUKER社、Waters社、Agilent社、島津社の質量分析装置から出 カされたMS/MSデータファイル(.raw, .d, .wiff, .lcd, .mzMLフォーマット)を使用して解析を行うことがで きるため、ファイルフォーマットの変換作業などが必要ありません。

Thermo Fisher SCIENTIFIC

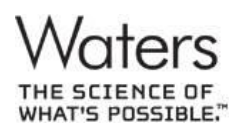

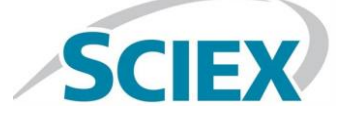

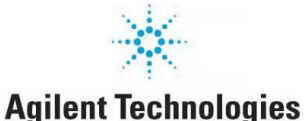

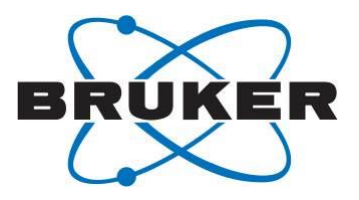

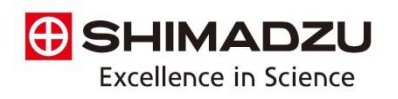

# データインテグリティのサポート

Protein Metrics社ソフトウェアでは、データ管理における監査機関や規制当局の査察に対応するために、 ソフトウェア操作におけるUser RolesやPermissionsの設定、およびAudits trailsの追跡が可能になってい ます。

|                                    |                                                                                                    |                                   | Addit Hall        |                                                                                                    |              |         |  |
|------------------------------------|----------------------------------------------------------------------------------------------------|-----------------------------------|-------------------|----------------------------------------------------------------------------------------------------|--------------|---------|--|
|                                    |                                                                                                    |                                   | Time              | Operation                                                                                              | User         | Success |  |
|                                    |                                                                                                    |                                   | Today, 11:14 AM   | The project "C:\Users\EricCarlson\Desktop\Biopharma Demos\DN29-32_multi-sample_v1.6.ntms" file opened  | Eric Carlson | yes     |  |
|                                    |                                                                                                    |                                   | Today, 11:14 AM   | Logging started                                                                                        | Eric Carlson | ves     |  |
| oCloud Administrator 🛛 🗙 🤌 Byo     | Coud × +                                                                                                    |                                   | 9/8/2017 2:55 PM  | Logging finished                                                                                       | Eric Carlson | yes     |  |
| prin () File   C/Users/carlson/Dre | opbox%20(PMI)/Dev-Enterprise/Shared-External/Me                                                                                                    | eting/2019-03-08-Al-mockup/EndUse | 9/8/2017 2:55 PM  | The project "C:\Users\EricCarlson\Desktop\Biopharma Demos\DN29-32 multi-sample v1.6.ntms" file closed  | Eric Carlson | ves     |  |
| a ★ Bookmarks 🔷 JRA 📗 Wabilin      | neTracker 🐔 PMI-SegarCRM 🔠 INO Home 🥥 P                                                                                                    | Webbx 💥 Knowledge - Conflu 🔷      | 9/8/2017 1:22 PM  | Change Samples.SampleName value of Pepmap to 'DN29 reddeglyc.raw' in row 2                             | Eric Carlson | yes     |  |
| ByoCloud 🔒                         | a /                                                                                                    |                                   | 9/8/2017 1:13 PM  | Project validate editing                                                                               | Eric Carlson | ves     |  |
|                                    |                                                                                                    |                                   | 9/8/2017 1:13 PM  | Change Samples.ProjectValidate value of Pepmap to '1' in row 2                                         | Eric Carlson | ves     |  |
| · / ×                              | Analyses                                                                                                    |                                   | 9/8/2017 1:04 PM  | The project "C:\Users\EricCarlson\Desktop\Biopharma Demos\DN29-32 multi-sample v1.6.ntms" file opened  | Eric Carlson | ves     |  |
| d Degredation                      |                                                                                                    |                                   | 9/8/2017 1:04 PM  | Logging started                                                                                        | Eric Carlson | ves     |  |
| Averile 1                          | Move                                                                                                    |                                   | 9/6/2017 2:22 PM  | Logging finished                                                                                       | Eric Carlson | ves     |  |
|                                    |                                                                                                    |                                   | 9/6/2017 2:22 PM  | The project "C:\Users\EricCarlson\Desktop\Biopharma Demos\DN29-32 multi-sample v1.6.ntms" file closed  | Eric Carlson | ves     |  |
| eek 2                              | Actions Name                                                                                                    | о Туре о с                        | 9/6/2017 2:22 PM  | Report saved to document successfully.                                                                 | Eric Carlson | ves     |  |
|                                    | 🔳 K 🛛 Analysis 1                                                                                                    | Byologic /                        | 9/6/2017 2:18 PM  | Change Samples.ProjectComment value of Pepmap to " in row 3                                            | Eric Carlson | ves     |  |
| 0                                  | E Analysis 2                                                                                                    | Byologic /                        | 9/6/2017 2:17 PM  | Change Samples.SampleName value of Pepmap to 'DN29 reddeglyc.raw' in row 2                             | Eric Carlson | ves     |  |
|                                    | The second second secon | Butata                            | 9/6/2017 2:12 PM  | Configurable pivot summary generated                                                                   | Eric Carlson | ves     |  |
|                                    | Analysis 5                                                                                                    | Byologic                          | 9/6/2017 2:11 PM  | The project "C:\Users\EricCarlson\Desktop\Biopharma Demos\DN29-32_multi-sample_v1.6.ntms" file opened  | Eric Carlson | yes     |  |
|                                    | Transferrer 1 auto                                                                                                    |                                   | 9/6/2017 2:11 PM  | Logging started                                                                                        | Eric Carlson | ves     |  |
|                                    | Reports Files                                                                                                    |                                   | 9/6/2017 2:11 PM  | Logging finished                                                                                       | Eric Carlson | yes     |  |
|                                    |                                                                                                    |                                   | 9/6/2017 2:11 PM  | The project "C:\Users\EricCarlson\Desktop\Biopharma Demos\DN29-32_multi-sample_v1.6.ntms" file closed  | Eric Carlson | yes     |  |
|                                    | New                                                                                                    |                                   | 9/6/2017 2:09 PM  | The project "C:\Users\EricCarlson\Desktop\Biopharma Demos\DN29-32, multi-sample_v1.6.ntms" file opened | Eric Carlson | yes     |  |
|                                    |                                                                                                    |                                   | 9/6/2017 2:09 PM  | Logging started                                                                                        | Eric Carlson | yes     |  |
|                                    | Actions Name                                                                                                    | Туре                              | 9/5/2017 12:10 PM | Logging finished                                                                                       | Eric Carlson | yes     |  |
|                                    | . ♥, II. ¥ Report                                                                                                    | 1 Single Analysis                 | 9/5/2017 12:10 PM | The project "C:\Users\EricCarlson\Desktop\Biopharma Demos\DN29-32_multi-sample_v1.6.ntms" file closed  | Eric Carlson | yes     |  |
|                                    |                                                                                                    |                                   | 9/5/2017 11:26 AM | Project validate editing                                                                               | Eric Carlson | yes     |  |
|                                    |                                                                                                    | \                                 | 9/5/2017 11:26 AM | Change Samples.ProjectValidate value of Pepmap to '1' in row 2                                         | Eric Carlson | yes     |  |
|                                    |                                                                                                    | $\mathbf{A}$                      | 9/5/2017 11:05 AM | Configurable pivot summary generated                                                                   | Eric Carlson | ves     |  |
|                                    |                                                                                                    | \                                 | 9/5/2017 11:03 AM | The project "C:\Users\EricCarlson\Desktop\Biopharma Demos\DN29-32_multi-sample_v1.6.ntms" file opened  | Eric Carlson | yes     |  |
|                                    |                                                                                                    |                                   | 9/5/2017 11:03 AM | Logging started                                                                                        | Eric Carlson | yes     |  |
|                                    |                                                                                                    |                                   | 8/29/2017 4:30 PM | Logging finished                                                                                       | Eric Carlson | yes     |  |
|                                    |                                                                                                    | \                                 | 8/29/2017 4:30 PM | The project "C:\Users\EricCarlson\Desktop\Biopharma Demos\DN29-32_multi-sample_v1.6.ntms" file closed  | Eric Carlson | yes     |  |
|                                    |                                                                                                    |                                   | 8/29/2017 4:09 PM | Project validate editing                                                                               | Eric Carlson | yes     |  |
|                                    |                                                                                                    | \                                 | 8/29/2017 4:09 PM | Change Samples.ProjectValidate value of Pepmap to '1' in row 2                                         | Eric Carlson | yes     |  |
|                                    |                                                                                                    | \<br>\                            | 8/29/2017 4:01 PM | The project "C:\Users\EricCarlson\Desktop\Biopharma Demos\DN29-32_multi-sample_v1.6.ntms" file opened  | Eric Carlson | yes     |  |
|                                    |                                                                                                    | ·                                 | 9/30/3017 4-01 DM | Lossing stated                                                                                         | Frie Cadeon  | une     |  |

# FDA RFQ Award for MAM Software

Protein Metrics社のByos<sup>®</sup>は、LC-MSを用いたタンパク質のMulti-Attribute Method (MAM)解析 用ソフトウェアとして、FDA RFQ Awardの認定を受けています。

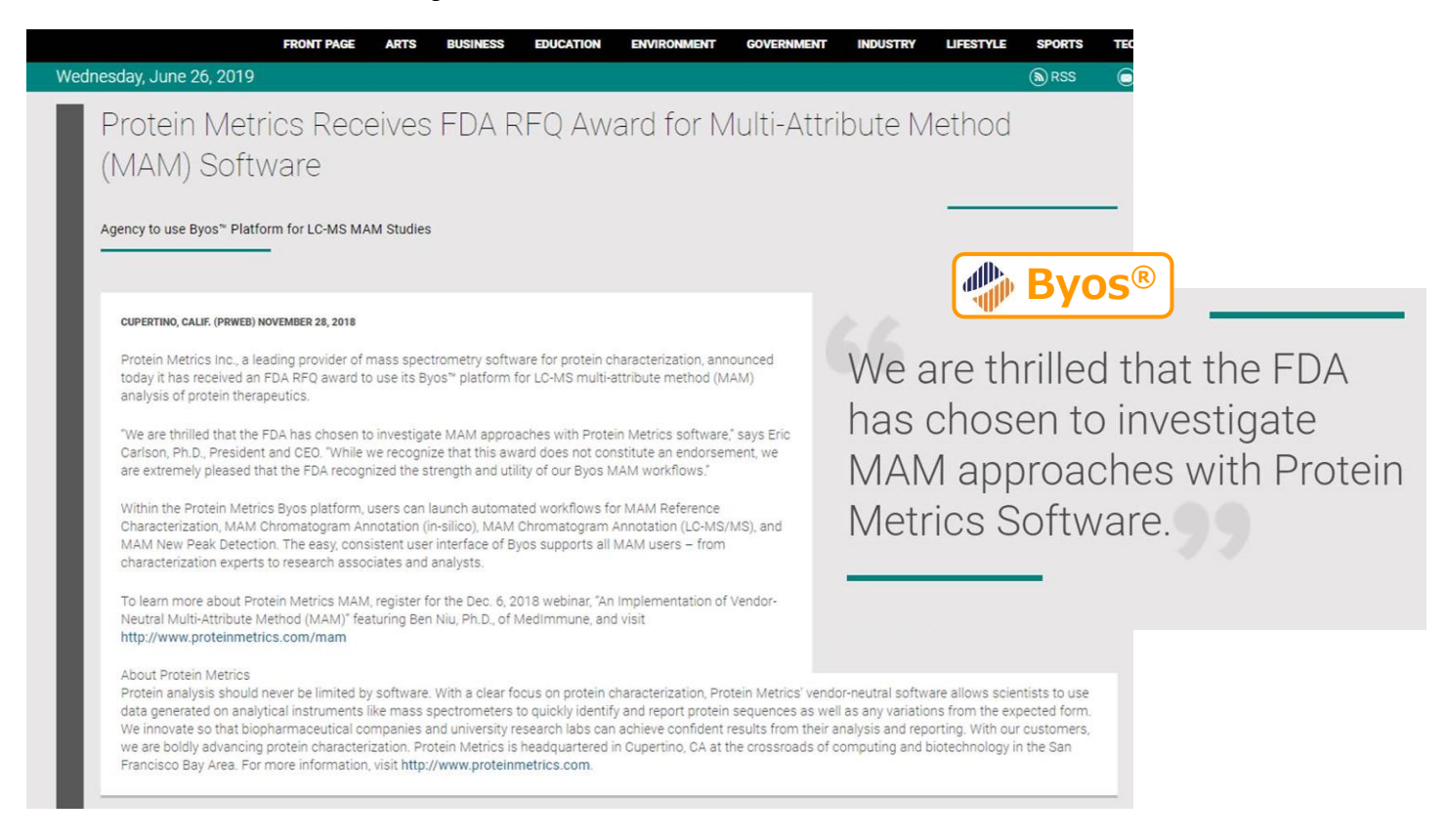

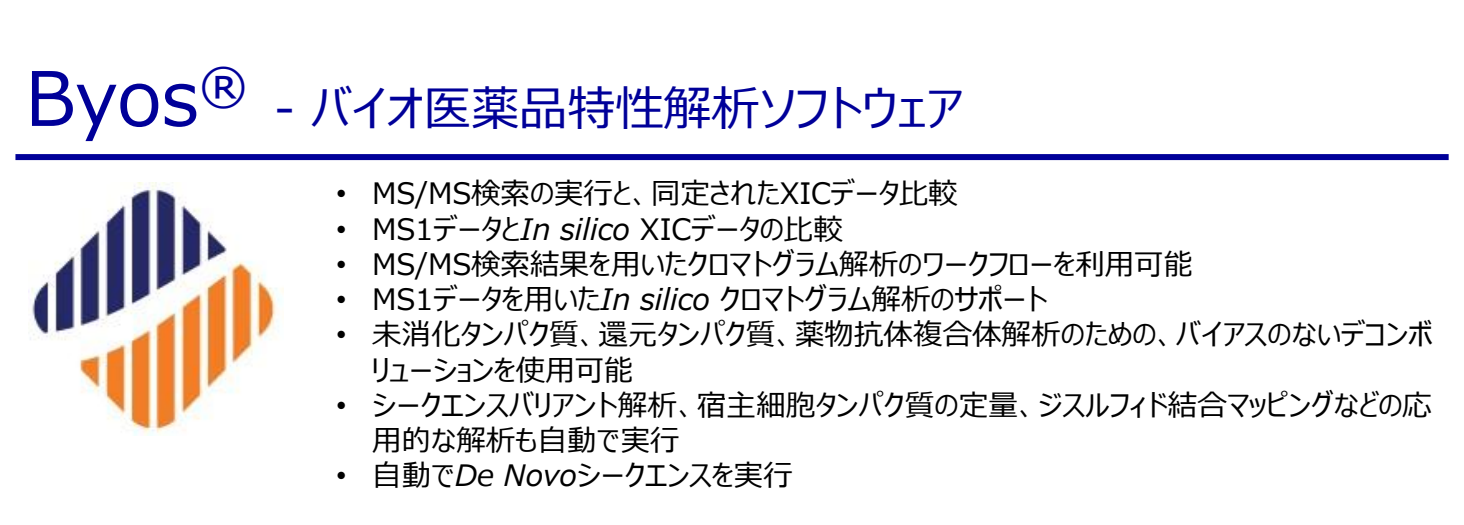

#### 搭載ワークフロー

Byos®には、バイオ医薬品特性解析に利用する様々なワークフローが標準で搭載されています。これらのワークフローを使 用することで、最適な設定でデータ解析を行うことができ、バイオ医薬品開発における、開発コストや時間を削減することがで きます。

| WORKFLOWS:            | $ \begin{array}{c} \hline \\ \hline \\ \hline \\ PTM \end{array} \begin{array}{c} \hline \\ FCP \end{array} \begin{array}{c} \hline \\ \\ \hline \\ Disulfide \end{array} \begin{array}{c} \hline \\ \\ SVA \end{array} \begin{array}{c} \hline \\ \\ SVA \end{array} \begin{array}{c} \hline \\ \\ \\ \hline \\ \\ SVA \end{array} \begin{array}{c} \hline \\ \\ \\ \hline \\ \\ \\ \\ SVA \end{array} \begin{array}{c} \hline \\ \\ \\ \\ \\ \\ \\ \\ \\ \\ \\ \\ \\ \\ \\ \\ \\ \\ \\$ |
|-----------------------|----------------------------------------------------------------------------------------------------|
| CAPABILITIES:         | 1:     2:     3:     4:     5:     De novo       XIC Feature Comparison with MS/MS IDs     Chromatogram Analysis     Chromatogram Analysis     Intact Mass Charge Deconvolution     De novo       (MS1 only)     (MS1 only)     Vith MS/MS IDs     (MS1 only)     Since Chromatogram Analysis     Since Chromatogram Analysis                                                                                                    |
| AUTOMATION<br>MODULE: | Automation Module                                                                                                    |
| FRAMEWORK:            | Byos™                                                                                                    |

### ワークフローの実行

Byos®では、ワークフローを選択して、解析に用いる各種データの読み込みを行い、解析結果やレポート作成までをユー ザーフレンドリーなインターフェース上で、簡単に実行することが可能です。

1. ワークフローの選択

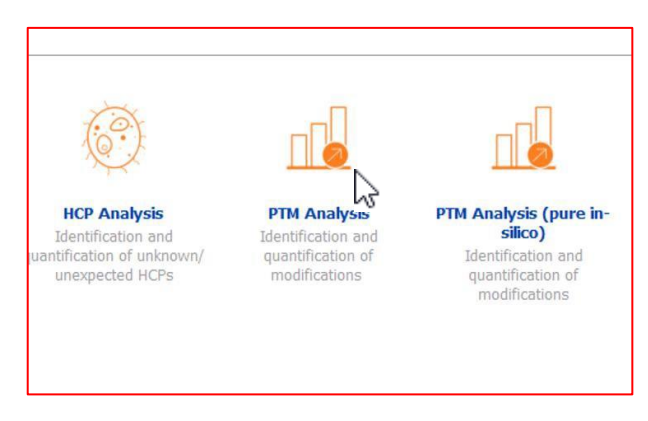

2. 生データファイルをドラッグ&ドロップ

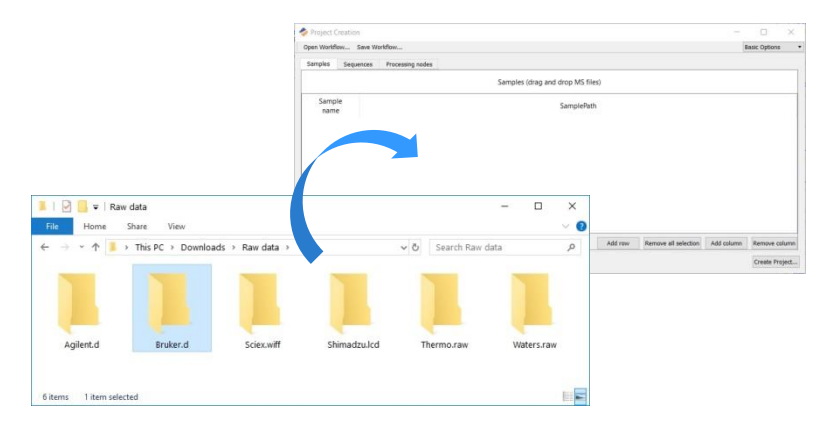

- 3. タンパク質アミノ酸配列データ(FASTAファイル) をドラッグ&ドロップ
- Protein Protein = = sample X Viev 0 ✓ ↑ \_\_\_\_ ≪ Local Disk (C:) → võ Search sa... ample ۶ Sample2.fasta Sample4.fasta Sample1.fasta Sample3.fasta Sample5.fasta 5 item

4. 計算の実行

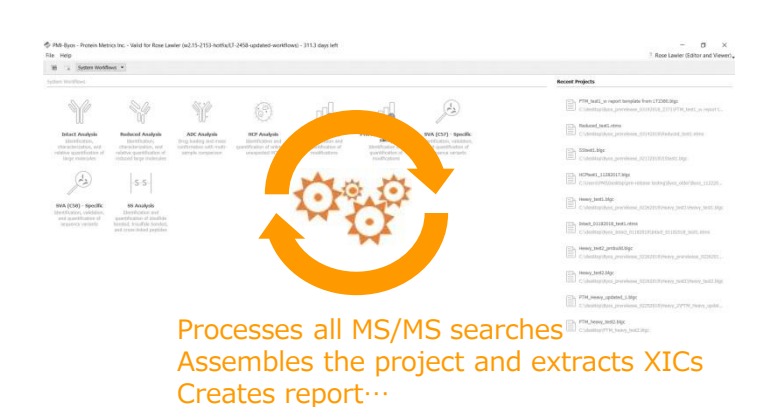

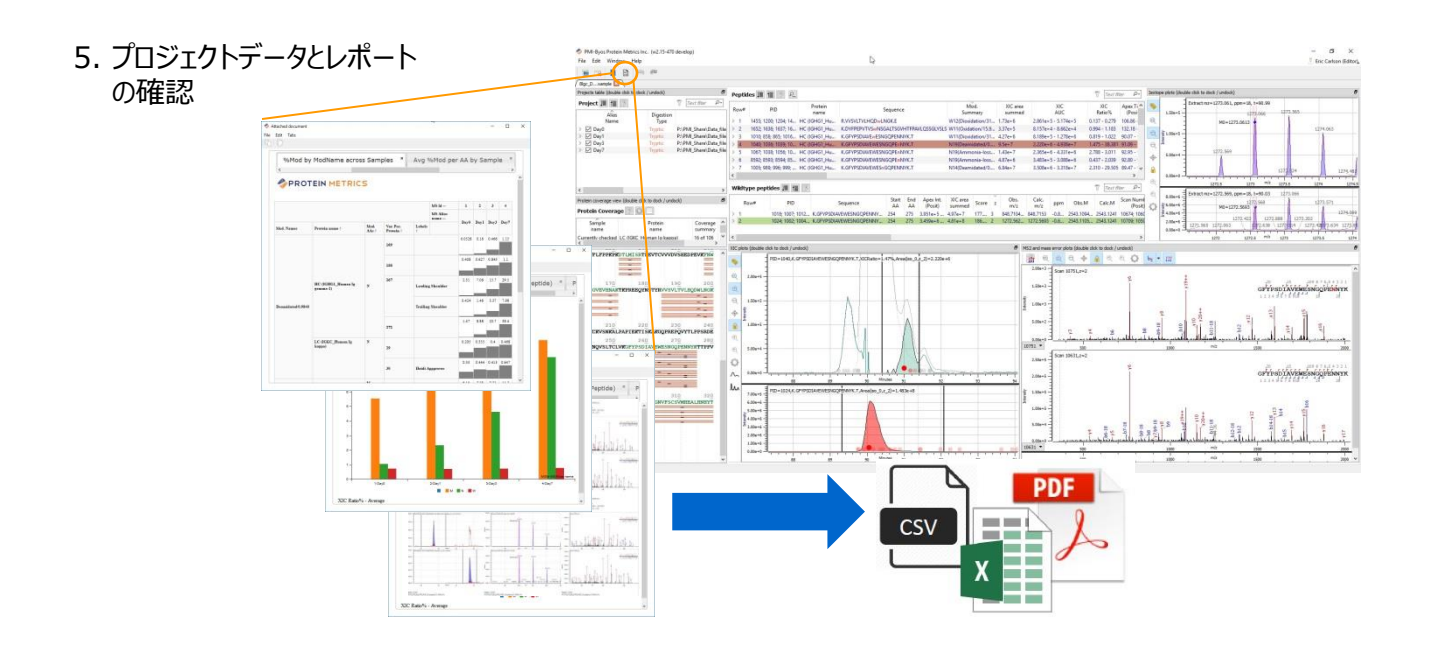

### ライセンスタイプ

Byos®では、ペプチド解析、クロマトグラム解析、インタクト解析、De Novoシークエンス解析用の機能モジュールを搭載したライセンス、およびそれらの複数モジュールをパッケージにしたライセンスのラインナップがあります。またこのライセンスは、サブスクリプション方式の年間ライセンスとなっていて、必要な時期に必要な機能だけを選択して利用することができます。

### Byonic<sup>™</sup> - 修飾ペプチド・タンパク質同定用サーチエンジン

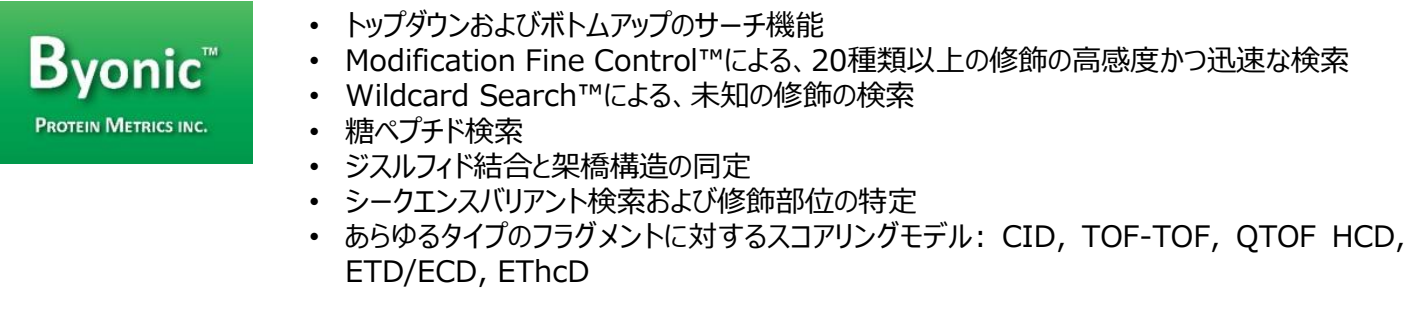

| 1.000-000                                | R. OQULL YM (++112)350/HIGH, QLMDXAV506, R. S. 2+6, spin+2+6987, s                                                                                                    | site-Spe | cific Glycosylation Analysis                                                                                                    | ocial Luvis Scimizing BYONIC"                                                                                                    |
|------------------------------------------|----------------------------------------------------------------------------------------------------|----------|----------------------------------------------------------------------------------------------------|----------------------------------------------------------------------------------------------------|
| 1.55+06-                                 | 1                                                                                                    | Ac       |                                                                                                    |                                                                                                    |
| 5.00x-00 -                               | The second second secon |          | a<br>Aliante<br>Aliante<br>Alia | - Children - Children |
| 1.09-01<br>509-00<br>1.09-00<br>-1.09-00 | ngh errora, bil-20.0 gan                                                                                                    |          | • • •                                                                                                    |                                                                                                    |
| 3,55-62                                  |                                                                                                    | 82       | · · · · · · · · · · · · · · · · · · ·                                                                                                    | · · · · ·                                                                                                    |

| NPM New Deckler, 2015 Sco     | pen Weard (galant)<br>Long | P.Ocepter-  | officers Pa | NECOTION                                                           | A. Aver      | URL DURING SOLD                                                                                                    |                                                                                                    | 1                 | s       |         |         |            |                |           |       |                   | 1.1       |                           |
|-------------------------------|----------------------------|-------------|-------------|--------------------------------------------------------------------|--------------|----------------------------------------------------------------------------------------------------|----------------------------------------------------------------------------------------------------|-------------------|---------|---------|---------|------------|----------------|-----------|-------|-------------------|-----------|---------------------------|
| 1 2 1 1 1                     |                            |             |             |                                                                    |              |                                                                                                    |                                                                                                    |                   |         |         |         |            |                |           |       |                   | - 63      |                           |
| Periode II (W. 17)            |                            |             | . 21        | Name in the                                                        |              | (Janima)                                                                                                    |                                                                                                    |                   |         |         |         |            |                |           |       |                   |           |                           |
| - for Pater                   |                            | Red.        | fee 1       | Population 28                                                      | #111 B       | 8                                                                                                    |                                                                                                    |                   |         |         |         |            |                |           |       |                   | 7 8       |                           |
| And Name                      | Ulana, M.R.                | Septem 25.3 | 2013        | PE ]                                                               | . Pr.        | learnie                                                                                                    | Made<br>Localited                                                                                                    | Oyan 10           | 10      | Septemb | 500     | Data multa | 2 Chi          | Gal.      | -     | 07 061<br>8-1 581 | Call      |                           |
| C 212 HIPTOHIPTOHI, MORE      | Derest, 10.87              | 14.12       | 1985.0      | 7/405. 1                                                           | 4            | SORD MINING-STREET                                                                                                    | NSONARanti (1992) Chronikenianed (-0.000)                                                                                                    | INT.              | 13e-21  | 35.50   | 1062    | 12852 64   | 12 67,8754     | 6170754   | 0.00  | 164.602           | 7404,8952 | 1. Contract (1. Contract) |
| 414 - WPEARSON                | Sevena 1442                | 125         | MI .        | 3142. 1                                                            | - 1          | SORDO SALACIA V 2011 - SUBSIDIARIA - SUBSIDIARIA - SUBSIDI | h50004444 (1990) Chevilended (1990)<br>h50004444 (1990) Chevilended (1990)                                                                                                    | Alle II           | 10-25   | 1.4     | 19404   | 1965 IX    | 11 4743423     | 674,3623  | 12    | NAMES             | MARIES    | Nam Nam                   |
|                               |                            | 1           | 267         | 4/81.1                                                             | - 6          | SOREHI MANAGE STURING.                                                                                                    | HERBARD   19879, Chryslerideal / 4,895                                                                                                    | 126-11            | 18-21   | 16.50   | 1014    | 121.4 17   | to arrand      | 012/246   | 100   | 764400            | 7494,4893 | No.                       |
| wildcard se                   | arcn                       |             | 218.4       | 81454. 1                                                           | - 2-         | SORDINANO-SISTER                                                                                                    | California and (1988); Chernheident - 584                                                                                                    | 10-11             | 16-27   | 2.2     | 15038   | 1248 10    | TO BEARING     | 417.0734  | 10    | TALK STOP         | 7454.602  | No.                       |
|                               | and by contrast of         |             | 21.4        | NING ST                                                            |              | STREET WINACL- STREET                                                                                                    | C49/08.arg/19/28 Clemphrodeed -0304                                                                                                    | 3.3+31            | 18-21   | 2.3     | 1141    | 1241.02    | U. ALLEY       | \$17,0738 | -     | 364.635           | 764.000   | NAME:                     |
| IC LEW C                      |                            |             | 172         | 01462                                                              |              | LORD CHARGE - 5100 101                                                                                                    | Children 1 1878; Chevilender 1 188                                                                                                    | 1.04.01           | 1+10    | 14.54   | 1886.4  | 188.4 10   | 11 874,8612    | #14.M25   | 1.0   | Tenedich          | 7404.002  | Tax.                      |
| and south a second a little   |                            | 12          | 190.3       | 10.45.1                                                            |              | 50010100000-518701-                                                                                                    | CENNed/1822 Chroitended/ 0800                                                                                                    | 1.3+ 27           | 13=31   | 22.5    | 1794.5  | 1743 18    | TI ETERDI      | 676303    | 10    | 104,010           | NOTION    | New .                     |
| AUDICALD SERVICE CHAR         | sanca v                    | 18          | 114.7       | 12.16.1                                                            | - 2          | SADDARNAS-SUSTE                                                                                                    | WORker (190) Cembrolet (194)                                                                                                    | Local Division    | 10.2    |         | 1961    | 10072 00   | S ACADA        | 67279     | 10    | 200,000           | 104.007   | Sec.                      |
| Mairner man                   | 41.4                       |             | 10.         | 10.40                                                              |              | SORDIDAMING-SUITE                                                                                                    | 947(694ard / 1305) Clemiamidest / -6389)                                                                                                    | 3.de 31           | 14-10   | 30.50   | 194.5   | 1894.7 1st | 11 6%2624      | 174,014   | 0.00  | 1404,0109         | 264.039   | Nex.                      |
|                               |                            |             |             | 10.42. 1                                                           | - 1-         | SORDOWERSON STREET                                                                                                    | TENED and College Chemistered - 0.000                                                                                                    | Line Di           | 14-21   | 10.50   | 18MA    | ISBA OF    | 11 616,1529    | 674,7528  | 12    | 141.41C           | 1010.0002 | No                        |
| Maximum moss:                 | 100.00                     |             |             | 10,421                                                             |              | SOREWARKING-STOTATE                                                                                                    | GOMALAR/1992) Clevelowdeed (1994)                                                                                                    | 3.24 31           | ile-21  | 30.50   | 108.3   | 1985.2 56  | 12 erst4       | 617(07)4  | 1.00  | 764852            | 7494.4952 | No.                       |
|                               |                            |             |             | 10.45.1                                                            |              | SUBDIVENERAL SUBTIL                                                                                                    | H2NHbland (12042) Chemistrated (2006)<br>H2NHbland (2008) Chemistrated (2008)                                                                                                    | Lin II            | 4.0-24  | 2.0     | 16112   | 1923 88    | 11 674267      | ELSE!     | 12    | 745,615           | 200,001   | Take T                    |
| estrict to readure:           |                            | -           |             | 4                                                                  |              |                                                                                                    |                                                                                                    |                   |         |         |         |            |                |           |       |                   |           |                           |
|                               |                            |             |             | Sample Bade                                                        | -            | units)                                                                                                    |                                                                                                    |                   |         |         |         |            |                |           |       |                   |           |                           |
|                               |                            | Scerep      |             | 10 11                                                              | 14.4         | BARO M.                                                                                                    | 12                                                                                                    |                   |         |         |         |            |                |           |       |                   |           |                           |
| many here. Lawrences. or      |                            |             |             | 1                                                                  | 200049       | ALL ADDRESS ADDRESS ADDRESS                                                                                                    | antendenor(-sterverserci-ster) -sterverserci-sterverserci-ster | NOTIFICATION ( 41 | \$120c+ | Least-D | C.ee b  |            |                |           | _     |                   |           | -                         |
|                               |                            |             |             | 1000                                                               |              |                                                                                                    |                                                                                                    |                   |         |         |         |            | A              | 0.000     |       |                   |           | 145                       |
| percentaria sentera avera per | and only a strong          | antiti cen  | Billen      |                                                                    |              | 10 C                                                                                                    | 2                                                                                                    |                   |         | EXISTAN | é angel | SCADIELO   | TECTORIA       | ESCY SON  | orion | NORTHER DIS       | TRESC     | N/38                      |
| 10 40                         | 10 40                      | 20          | - 11        | 10-2-                                                              |              |                                                                                                    | 1                                                                                                    |                   |         |         |         |            |                |           |       |                   |           |                           |
|                               | a                          | 1000        |             | -                                                                  |              |                                                                                                    | 4                                                                                                    |                   |         |         |         |            |                |           |       |                   |           |                           |
|                               |                            | - 5         |             | t sheet.                                                           |              | 9.7                                                                                                    | 4 to 1 1 1 1 1 1 1 1 1 1 1 1 1 1 1 1 1 1                                                                                                    |                   |         |         |         |            |                |           |       |                   |           |                           |
|                               |                            | 1           |             |                                                                    |              |                                                                                                    | - 19 · · · · · · · · · · · · · · · · · ·                                                                                                    |                   |         |         |         |            |                |           |       |                   |           |                           |
|                               |                            | - 2         |             | 1 million 1                                                        |              |                                                                                                    | 19 1 1 1 1 1 1 1 1 1                                                                                                    |                   |         | 1.1     |         |            |                |           |       |                   |           |                           |
|                               |                            | -           |             |                                                                    |              | 4                                                                                                    | 1 5 18 7 15 27 18                                                                                                    | 4                 | -       | - 3     |         |            |                |           |       |                   |           |                           |
|                               |                            | - 1         |             |                                                                    |              | 41 1 1                                                                                                    |                                                                                                    | Tr de Ris         | 16      |         | 1.1     | 1.1        |                |           |       |                   |           |                           |
|                               |                            |             |             | 104101                                                             |              | 1.1                                                                                                    |                                                                                                    | 民主を言い             | 141     | 1.1     | 11      | 4.4        | ¥              |           |       |                   |           |                           |
|                               |                            |             |             | 1                                                                  |              | 1. JEE                                                                                                    | SULLING STREET                                                                                                    | L. H. H.          | 1.164   | 11.2    | والدلخة | 1.10       | hermin         | - delines | An    | h etcin.          |           |                           |
|                               |                            |             |             | 10-2-1                                                             | -1.8.18      | C.L.C. AND DESCRIPTION OF                                                                                                    | Trains barraching and the                                                                                                    |                   |         |         |         |            | and the second | column.   | 00,00 | #.1111.00         | -         | +                         |
|                               |                            |             |             |                                                                    |              |                                                                                                    |                                                                                                    | 100               | _       | _       |         |            | 100            |           | _     |                   | _         |                           |
|                               |                            | -           |             | and the                                                            | A start in   | and the second second                                                                                                    | The second second second second second second second second second second second second second second second s                                                                                                    |                   |         |         |         |            |                |           |       |                   |           |                           |
|                               |                            |             |             | Line -                                                             | sharren, bi  | -21.4 gpm                                                                                                    |                                                                                                    |                   |         |         |         |            |                |           |       |                   |           |                           |
|                               |                            | 1           |             | 100                                                                | iliarius, bi | -X./ge                                                                                                    | 145                                                                                                    |                   |         |         |         |            |                |           |       |                   |           |                           |
|                               |                            |             |             | inc.<br>inc.<br>inc.<br>inc.<br>inc.<br>inc.<br>inc.<br>inc.       | itarian, bi  | -12.5gen<br>                                                                                                    |                                                                                                    | 1.1               |         | 1       |         | •          |                |           |       |                   |           |                           |
|                               |                            |             |             | 100<br>100<br>100<br>100<br>100<br>100<br>100<br>100<br>100<br>100 | Orderson, N  | alian<br>a <sup>1</sup> 11 a 1                                                                                                    |                                                                                                    | 4                 |         | 3       |         | •          |                |           |       |                   |           |                           |

| Carbamidomethyl / +57.021464                                                                                                    | • | C                | ▼ Fixed      |            | •                 |       |  |  |
|----------------------------------------------------------------------------------------------------|---|------------------|--------------|------------|-------------------|-------|--|--|
| Methyl / +14.01565                                                                                                    | • | C                | Variable ·   | - common 2 | •                 | .   • |  |  |
| Deamidated / +0.984016                                                                                                    | • | N                | ▼ Variable · | - common 2 | •                 |       |  |  |
| Deamidated / +0.984016                                                                                                    | • | Q                | ▼ Variable · | - common 1 | •                 | .   - |  |  |
| Carbamidomethyl / +57.021464                                                                                                    | • | Peptide N-term   | ▼ Variable - | - rare 1   | •                 | .   • |  |  |
| Gin->pyro-Glu / -17.026549                                                                                                    | • | Peptide N-term Q | Variable -   | - rare 1   | •                 | .   - |  |  |
|                                                                                                    | - |                  | •            |            | •                 |       |  |  |
| [(Frequently-used modifications)<br>Racet/I / +42.010565<br>Amidated / -0.984016<br>Amidated / -0.984016<br>Carbamiometh/I / +57.021464<br>Carbamy / +43.005614<br>Carboxymeth/I / +58.005479<br>Gation:Na / +21.981943<br>Deamidated / +0.984016 |   | ntrol format     |              |            |                   |       |  |  |
| Delta:C(1) / +12<br>Delta:H(2)C(2) / +26.01565                                                                                                    |   | Sea              | rch          | Runi       | ning <sup>-</sup> | Time  |  |  |
| Detha:H(4)C(3) / +40.0313<br>Dethiomethyl / -48.003371<br>Dicarbamidomethyl / +114.042927<br>Dimethyl / +0.09210                                                                                                    |   | All comn         | non          | 17         | 17min 35se        |       |  |  |
| Dimetry / +20.0313<br>Dioxidation / +31.989829<br>DTT / +151.996571<br>Exempl / +27.994.015                                                                                                    |   | Commor           | n + rare     | 6          | min               | 1sec  |  |  |

### Wildcard Search™

- 予期せぬ修飾、または未知の修飾の検証
- ・ オプションにチェックを入れ、mass delta設定するだけで実行
- 検索するアミノ酸残基を指定することも可能

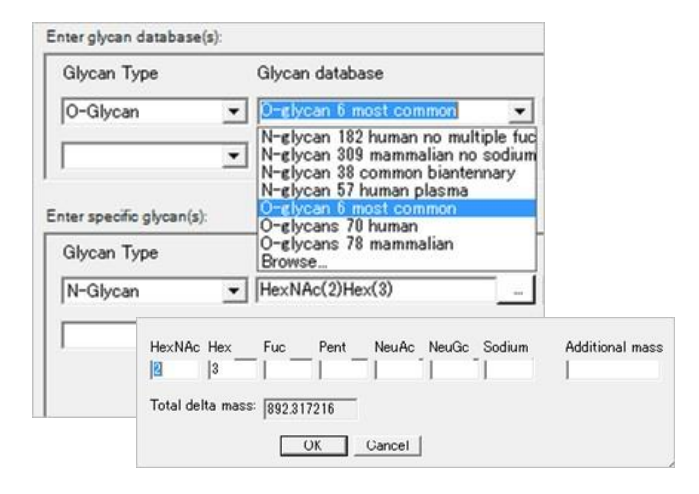

### Modification Fine Control™

- 検索する修飾情報をリストから設定
- 修飾リストはUnimodをサポート
- ・ リストに登録されていない修飾はマニュアルで設定可能
- 修飾タイプはFixedとVariable (common, rare) の3種類
- Variableをcommonとrareに分けることで、検索時間 を短縮

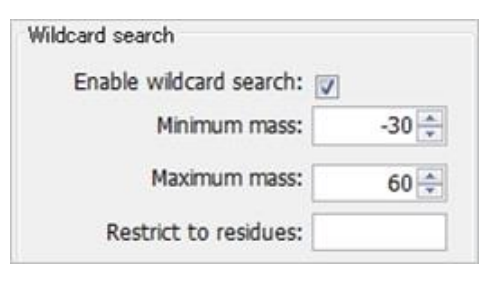

### **Glycopeptide Search**

- グリコペプチドの検索
- N-結合型およびO-結合型の両方をサポート
- 特定のグリカン組成を指定するか、グリカンデータ ベースを選択して検索
- ・ ユーザーの作成したグリカンデータベースも利用可能

### Byonic™ Viewer: 付属ビューワー

- Byonic™による検索結果を閲覧するためのビューワー
- Protein List, Peptide Coverage Map, Peptide List, Spectrumの4画面から構成
- ヒットしたタンパク質・ペプチド情報やp-valueなどの統計値、検出された修飾基および修飾部位、スペクトルなどの 閲覧

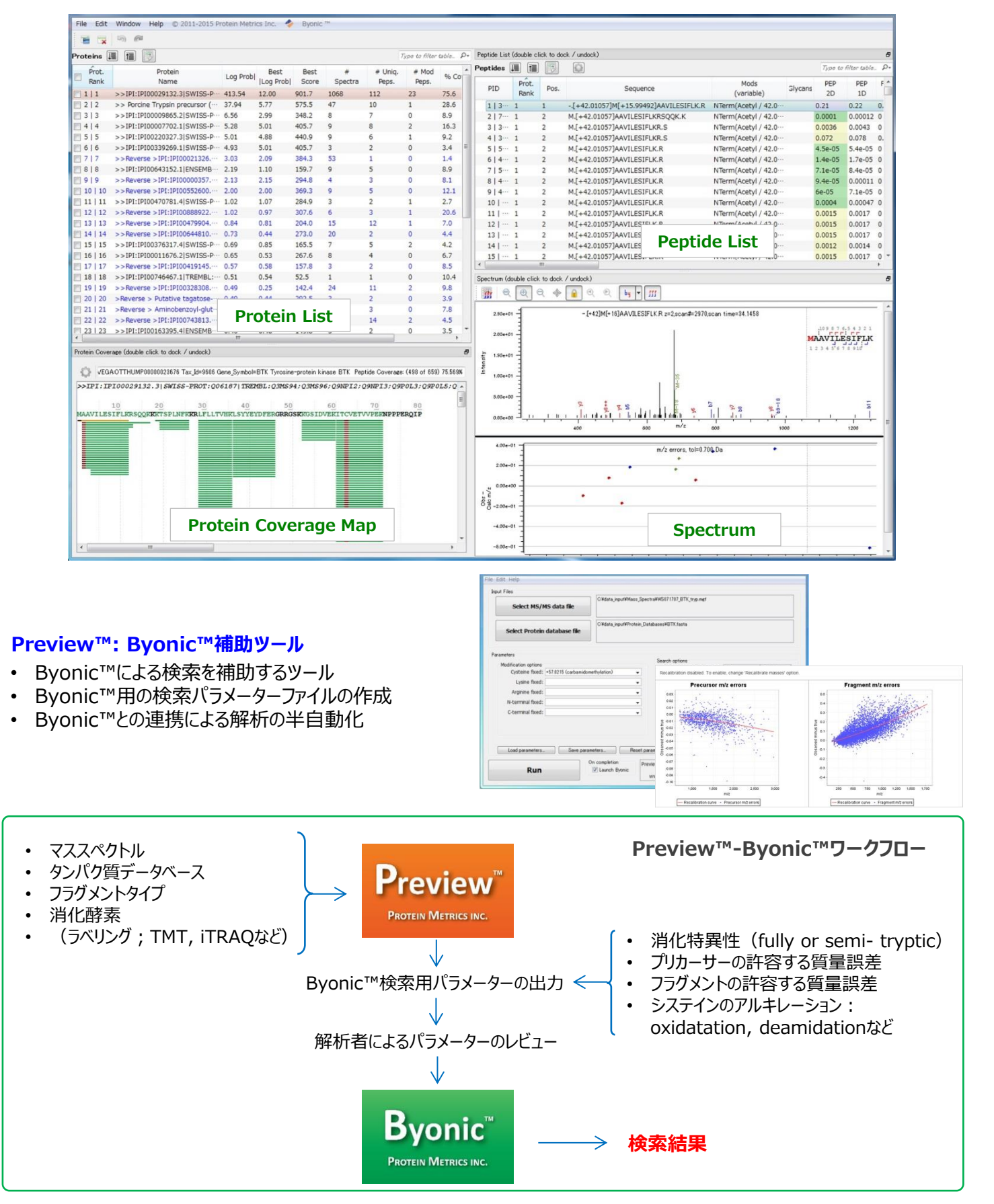

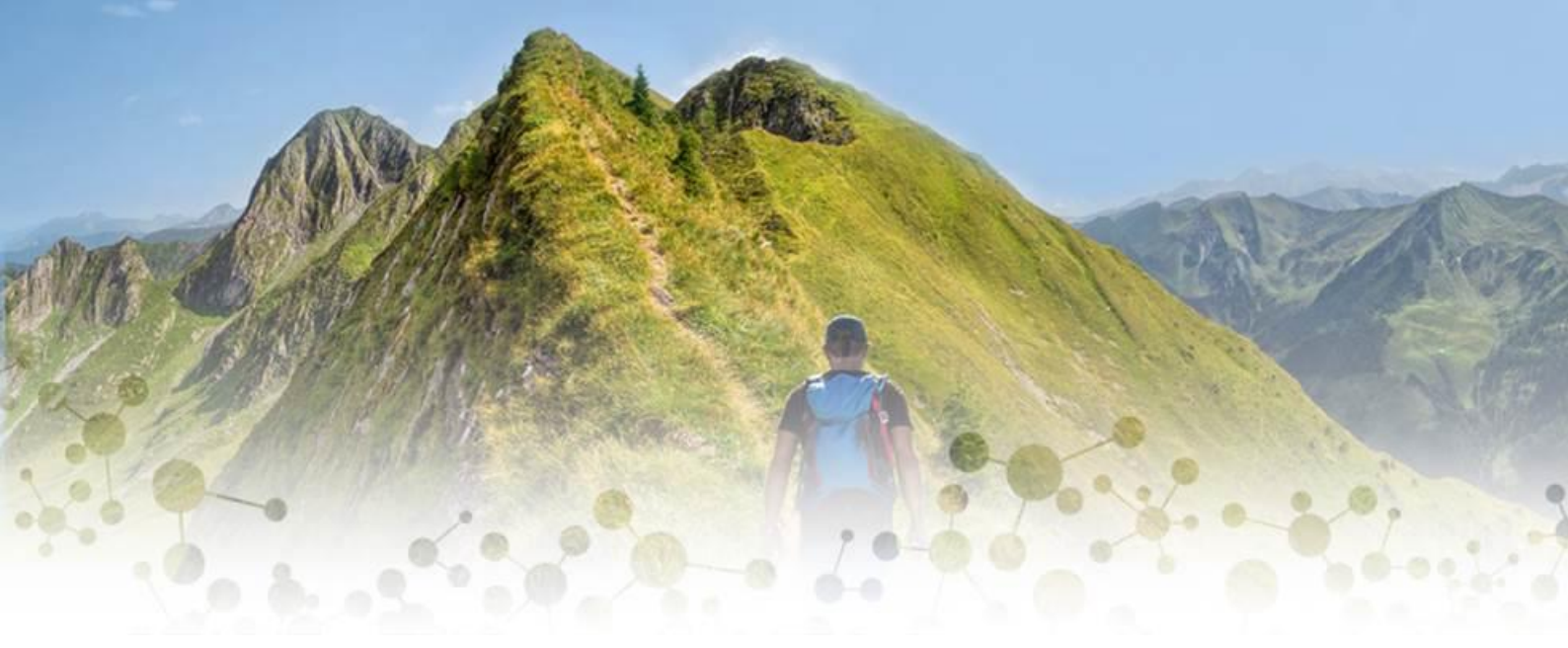

### 製造元

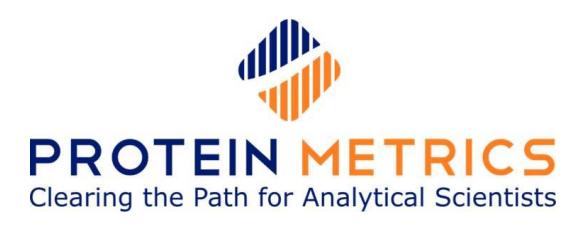

### 輸入販売元

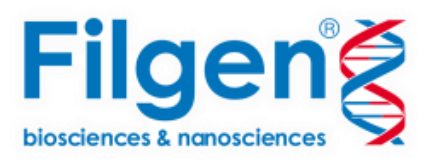

# フィルジェン株式会社

【お問い合わせ】 〒459-8011 愛知県名古屋市緑区定納山1丁目1409番地 TEL:052-624-4388 FAX:052-624-4389 E-mail:biosupport@filgen.jp URL:https://filgen.jp/

| 代理店 |  |             |
|-----|--|-------------|
|     |  |             |
|     |  |             |
|     |  |             |
|     |  |             |
| l   |  | (Sep.,2019) |